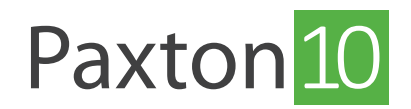

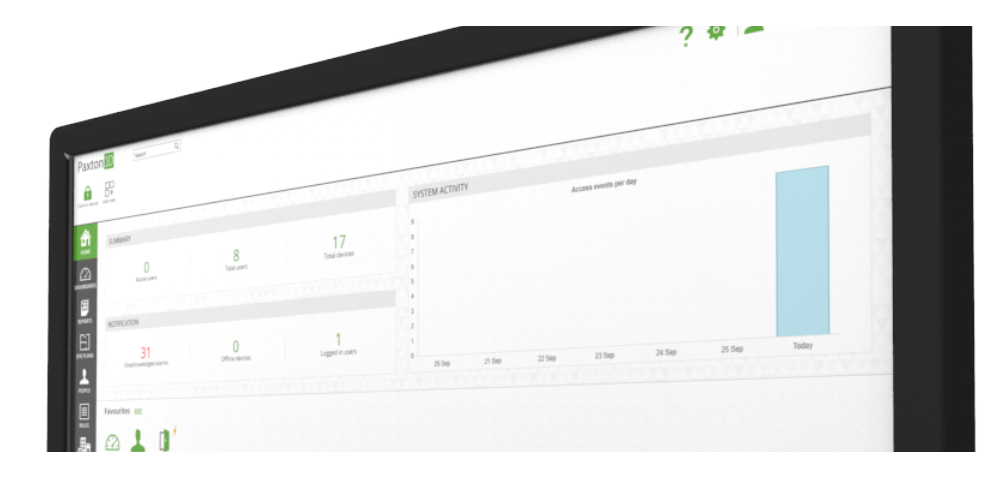

# Systeeminstellingen maken en back-up instellen

### Systeeminstellingen

Via de systeeminstellingen beheert u de diverse instellingen van uw systeem. Deze systeeminstellingen zijn normaal alleen te configureren voor systeembeheerders.

Systeeminstellingen zijn alleen beschikbaar voor software gebruikers met de bevoegdheid voor 'Opties' die u kunt instellen in de software bevoegdheden.

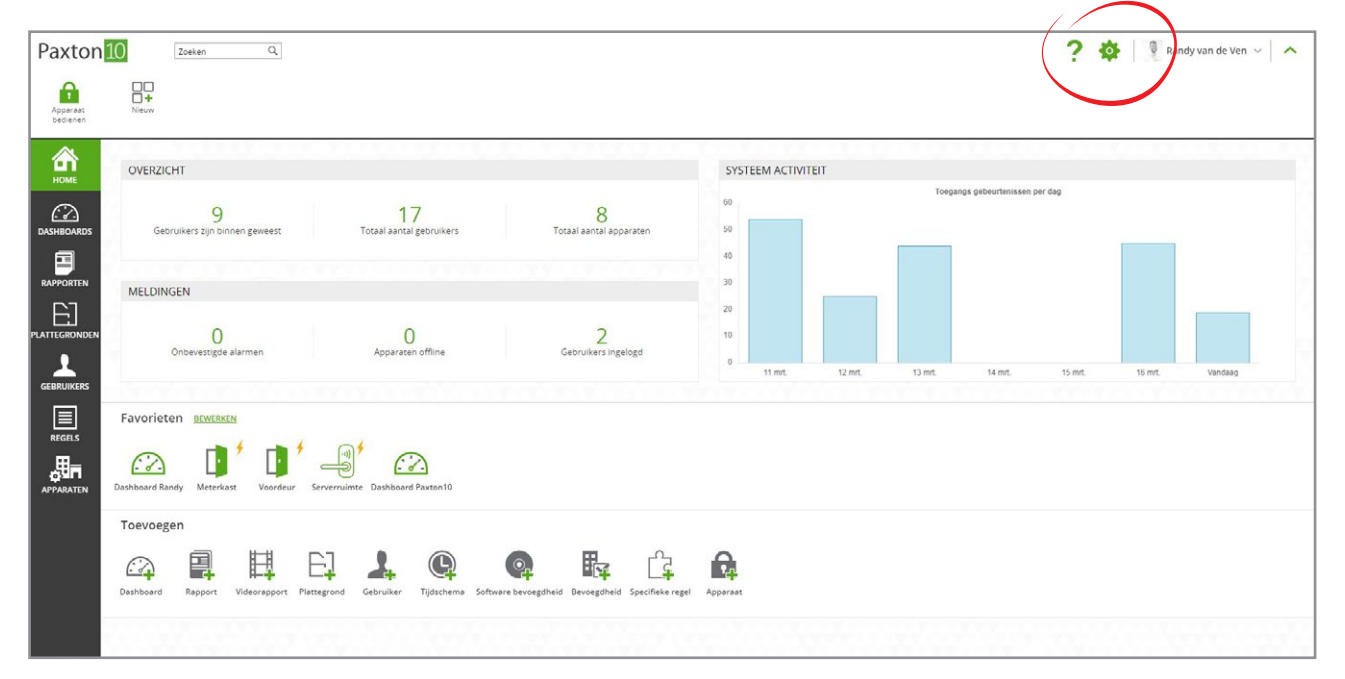

Wanneer u het systeem voor het eerst configureert zijn er een aantal instellingen die u het beste op voorhand configureert voordat u de rest van het systeem opbouwt. Om de systeeminstellingen te wijzigen klikt u op het tandwiel icoon rechtsboven in het menu, u kunt nu de volgende systeeminstellingen aanpassen;

- Systeemnaam: Geef uw systeem hier een naam (deze naam wordt in o.a de gebeurtenissen gebruikt)
- **Remote toegang:** Selecteer of u het systeem remote wilt gebruiken, hier wordt ook de remote URL getoond.
- Lengte PIN: Stel hier de maximale lengte voor PIN codes in, een PIN code kan maximaal 8 cijfers lang zijn.
- Temperatuureenheid: Selecteer de temperatuureenheid die u wilt gebruiken in het systeem.
- Uw tijdzone selecteren: Selecteer de tijdzone die in uw regio van toepassing is. Let op: voor het correct functioneren van het systeem is het belangrijk om de juiste tijdzone te selecteren!

Wanneer u de instellingen geconfigureerd heeft klikt u op 'Opslaan' om de wijzigingen op te slaan.

| Paxton                     | 0 Zoeken Q                                                                 |                                                                                                    | ? 🏟 🕴 🤋 Randy van de Ven 🗸 🔥 |
|----------------------------|----------------------------------------------------------------------------|----------------------------------------------------------------------------------------------------|------------------------------|
| Apparaat<br>bedienen       | H<br>H<br>Network                                                          |                                                                                                    |                              |
| HOME<br>HOME<br>DASHBOARDS | OVERZICHT<br>9 .<br>Gebruikers zijn binnen geweest Totaal aan              | SYSTEMINSTELLINGEN X Specifiele dagen Gebruikersveiden Backup System Ernal Gegiventoeheer Importeren Over vojarege gedeurtweisene per d System foan Fernote torgung to Lengte PN 4 | -                            |
| RAPPORTEN                  | MELDINGEN<br>O<br>Ondevestigde alarmen Appara                              | Temperatuureenheid Ceblus   Uw tijdzene selekteren (UTC+0100) Amzeterdam, Berlin, Berm, Rome, Stockholm, Vienna   Type leter Paxton10   Servertijd   Servertijd                    | 15 mt 16 mt Vandaap          |
|                            | Favorieten BEWERKEN<br>Dahbard Randy Meterkast Voordeur Servernümte Dahbar | Internetijd gebruken     Hundmatige tijd intetellen     Selecteer datum     17-03-2020     Selecteer tijd     14.07                                                                |                              |
|                            | Toevoegen<br>Dashloaard Rapport Videorapport Plattegrand Gebruiker         | Egischema Software bevoegsheid Bevoegsheid Specifieke regel                                                                                                    |                              |

## Een back-up maken van het systeem

Er wordt iedere dag automatisch een back-up gemaakt van het systeem, er kan echter ook handmatig een back-up worden gemaakt.

#### Handmatig een back-up maken

Selecteer het tandwiel icoon rechtsboven in de taakbalk om de systeeminstellingen te openen. Open het tabblad '**Back-up**' en klik op '**Nu een back-up maken**' om direct een back-up te maken.

| Paxton               | 10 Zoeken Q                                                                     |                                                                                                    | ? 🏟 🕴 🤋 Randy van de Ven 🗸 🔥 |
|----------------------|---------------------------------------------------------------------------------|----------------------------------------------------------------------------------------------------|------------------------------|
| Apparant<br>bedienen |                                                                                 |                                                                                                    |                              |
| HOME<br>DASHBOARDS   | OVERZICHT<br>9<br>Gebruikes zijn binnen geweest Totaal aan                      | SVSTEFAIINSTFLINGEN X<br>Specifieke dagen Gebruikersveiden Backup Systeem Ernall Gegruensbeheer Ingsauer Der nganga gebeurtenissen per d<br>Backup Na een backup makem | -                            |
|                      | MELDINGEN<br>Ondevestigse Alarmen Appare                                        | Back-up terugzetten<br>Selecteer datum 17/03/2020 02:00:00 •<br>Terugzetten Terugzetten naar standaard febrieksinstellingen<br>14 mst.                                 | 15 mt. 10 mt. Vandaag        |
|                      | Favorieten BUYERKEN<br>Daahloard Bandy Meterkest<br>Voordeur Serveruime Daahloo |                                                                                                    |                              |
|                      | Toevoegen<br>Deshboard Rapport Videorapport Platterprond Gebruiker              | Openant         Annuleren           Openant         Experiment           Tplschemma         Software bevoegstheid         Specifieke regel                             |                              |

Het systeem kan volledig gebruikt worden wanneer er een back-up gemaakt wordt. U krijgt een melding wanneer de back-up voltooid is.

#### Back-up terugzetten

Het systeem kan worden hersteld naar een back-up. Wanneer u het systeem herstelt, worden alle instellingen en onderdelen teruggezet naar de status van het moment dat de back-up van het systeem werd gemaakt. Alle gebeurtenissen en doorgevoerde wijzigingen sinds dat moment gaan verloren.

- 1. Selecteer het tandwiel icoon rechtsboven in de taakbalk om de systeeminstellingen te openen en open het tabblad '**Back-up**'.
- 2. Selecteer de datum waarnaar u wilt herstellen in de lijst.
- 3. Klik op 'Herstellen'.

| Paxton                                                          | Zoeken Q                                                                                                    |                                                                                                    | ? 🎄 🛛 🖗 Randy van de Ven 🗸 🗠 |
|-----------------------------------------------------------------|----------------------------------------------------------------------------------------------------|----------------------------------------------------------------------------------------------------|------------------------------|
| Apparaat<br>bedienen                                            |                                                                                                    |                                                                                                    |                              |
| НОМЕ                                                            | OVERZICHT                                                                                                    | Specifieke dagen Gebruikersvelden Back-up Systeem E-mail Gegevensbeheer Importairen Over egange gebeurtinision per                                                                                                    | dag                          |
| DASHBOARDS                                                      | 9 - Gebruikers zijn binnen geweest Totaal aan                                                                                                    | Rack up                                                                                                    |                              |
|                                                                 | MELDINGEN                                                                                                    | Back up terugzetten                                                                                                    |                              |
| PLATEGRONOCO<br>CERRURARS<br>EGERTIARIAS<br>REGELS<br>ASPAGATEN | Ondewerigde abrien<br>Favorieten EXMENSION<br>Dashbaard Randy Meterias<br>Dashbaard Randy Meterias<br>Control of the second second secon | Selecterer datum         17/38/200 03.00:00         •           12/12/2019 03:00:00         •         Terugzetten maar standaard fabrieksinstellingen           13/07/2019 03:00:00         •         •           13/07/2019 03:00:00         •         •           13/07/2019 03:00:00         •         •           13/07/2019 03:00:00         •         •           13/07/2019 03:00:00         •         •           13/07/2019 03:00:00         •         •           13/07/2019 03:00:00         •         •           13/07/2019 03:00:00         •         •           13/07/2019 03:00:00         •         •           13/07/2019 03:00:00         •         •           13/07/2019 03:00:00         •         •           13/07/2019 03:00:00         •         •           13/07/2019 03:00:00         •         •           13/07/2019 03:00:00         •         •           13/07/2019 03:00:00         •         •           13/07/2019 03:00:00         •         •           13/07/2019 03:00:00         •         •           13/07/2019 03:00:00         •         •           13/07/2019 03:00:00         •         • | 15 mt Vantaay                |

Alle software gebruikers worden uitgelogd en het systeem zal teruggezet worden naar de back-up datum. Wanneer het systeem teruggezet is zal de Paxton10 software u terug verwijzen naar de inlogpagina.

#### Terugzetten naar fabrieksinstellingen

Het is mogelijk om het systeem terug te zetten naar de standaard fabrieksinstellingen. Wanneer u dit doet zal alle data verwijderd worden.

- 1. Selecteer het tandwiel icoon rechts boven in de taakbalk om de systeeminstellingen te openen en open het tabblad '**Back-up**'.
- 2. Klik op 'Terugzetten naar standaard fabrieksinstellingen'.

| Paxton               | 10 Zoeken Q                                              | ? 🔅 🕴 Randy van de Ven 🗸 🔨                                                                                              |
|----------------------|----------------------------------------------------------|----------------------------------------------------------------------------------------------------|
| Apparaat<br>bedienen |                                                          |                                                                                                    |
| К                    | OVERZICHT                                                | Specifielie dagen Gebruikersvelden Back-up Systeem E-mail Gegevenzbeheer Importuren Over soearna sebeurtenisken per dag |
| DASHBOARDS           | 9 Gebruikers zijn binnen geweest Totaal aan              | Back-up Mu een back-up maken                                                                                            |
|                      | MELDINGEN                                                | Back-up terugzetten<br>Selecteer datum 17/03/2020 03:00:00 +                                                            |
| PLATTEGRONDEN        | 0<br>Onbevestigde alarmen Appara                         | Tengretten Tengretten naar standaard fabrieksinstellingen                                                               |
| REGELS               | Favorieten BOWERKEN                                      |                                                                                                    |
|                      | Dashboard Randy Meterkast Voordeur Serverruimte Dashboar | Opsium Annuiseen                                                                                                    |
|                      | Dashbaard Rapport Videoroport Plattegrood Gebruiker      | Op         Exp         Exp           Tijdschema         Saftware bevoegdheid         Spacifiesie regel                  |

Alle software gebruikers worden uitgelogd en het systeem zal terug gezet worden naar de fabrieksinstellingen. Wanneer het systeem teruggezet is zal de Paxton10 software u terug verwijzen naar de inlogpagina zodat u een nieuwe gebruiker kunt aanmaken.

De Paxton10 apparatuur dient gereset te worden voordat u ze opnieuw kunt detecteren en kunt koppelen aan uw systeem.